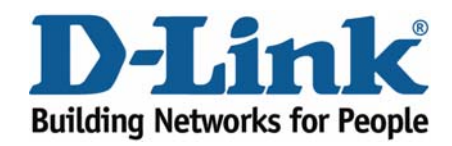

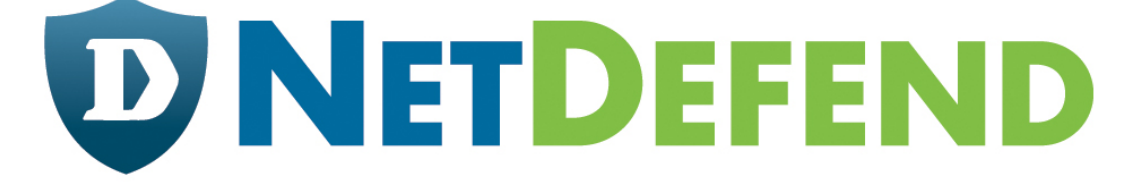

# Configuration examples for the D-Link NetDefend Firewall series

## DFL-210/800/1600/2500

## Scenario: How to configure IDP/IPS rule

Last update: 2007-01-31

### Overview

In this document, the notation *Objects->Address book* means that in the tree on the left side of the screen **Objects** first should be clicked (expanded) and then **Address Book**.

Most of the examples in this document are adapted for the DFL-800. The same settings can easily be used for all other models in the series. The only difference is the names of the interfaces. Since the DFL-1600 and DFL-2500 has more than one Ian interface, the Ian interfaces are named Ian1, Ian2 and Ian3 not just Ian.

The screenshots in this document is from firmware version 2.11.02. If you are using an earlier version of the firmware, the screenshots may not be identical to what you see on your browser.

To prevent existing settings to interfere with the settings in these guides, reset the firewall to factory defaults before starting.

### How to configure IPS/IDP rule

The D-Link IPS Signature Service provides you with access to all the latest D-Link IPS Signatures, including the highly unique component based signatures.

The signatures are provided automatically to your D-Link DFL 210/800/1600/2500 Firewall through the D-Link NetDefend IPS Update Service which ensures the highest level of security and speed of delivery.

We would like to provide a configuration example to guide you for fine tuning your IPS rule of D-Link DFL-210/800/1600/2500 Firewall, you as an administrator can more easily configure a proper IPS signature usage. D-Link the latest IPS signature update is in a more fine-granular way which prompts for lower false-positives and a better overall performance.

Scenario: Configure all HTTP signatures for HTTP service (port 80) from LAN net to all net.

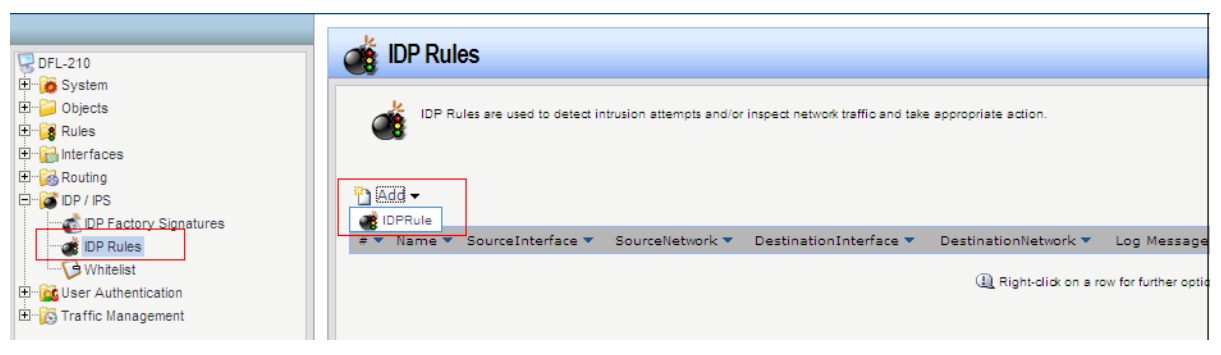

#### Step1: Create a IDP Rule

Step2: Specify Service, Source and Destination

| General                                        |                                                        |                          |                      |                                       |                                                      |
|------------------------------------------------|--------------------------------------------------------|--------------------------|----------------------|---------------------------------------|------------------------------------------------------|
|                                                | IDP Rule defines                                       | a filter for m           | atching specific net | o <mark>rk</mark> traffic. When the f | filter criteria is met, the IDP Rule Actions are eva |
|                                                |                                                        |                          |                      |                                       |                                                      |
| Name:                                          | IPS_HTTP                                               |                          |                      |                                       |                                                      |
| Service:                                       | http                                                   | *                        |                      |                                       |                                                      |
| Schedule:                                      | (blane)                                                |                          |                      |                                       |                                                      |
| oureoure.                                      | (redne)                                                | ×                        |                      |                                       |                                                      |
| Also ir                                        | Filter                                                 | adkets                   |                      |                                       |                                                      |
| Also ir<br>Address                             | Filter<br>scify source interfi                         | ackets                   | be network, together | with destination inter                | face and destination network. All parameters hav     |
| Also ir<br>Address                             | Filter<br>scify source interfi<br>rule to match.       | ackets                   | De network, together | with destination inter                | face and destination network. All parameters hav     |
| Also ir<br>Address<br>Spe<br>the<br>Interface: | Filter<br>scify source interfirule to match.<br>Source | ackets<br>ace and source | Destination          | with destination inter                | face and destination network. All parameters hav     |

<Note> Based on our scenario, if we choose *http* in *Service* filed, which means this IDPRule ONLY monitor http traffic, any other traffic type will bypass this rule. You have to create another IDPRule for other services if you want to protect or monitor it.

Step3: Create IDPRuleAction

| IPS_HTTP                                            |                                                 |                                                                  |
|-----------------------------------------------------|-------------------------------------------------|------------------------------------------------------------------|
| An IDP Rule defines a filte possible actions taken. | r for matching specific network traffic. When t | the filter criteria is met, the IDP Rule Actions are evaluated a |
|                                                     |                                                 | <ul> <li>Edit the settings for this object</li> </ul>            |
| Add -                                               |                                                 |                                                                  |
| # Action                                            | IDPSeverity 🔻                                   | Signatures 🔻                                                     |
|                                                     |                                                 | (1) Right-click on a row for further optic                       |
|                                                     |                                                 |                                                                  |
|                                                     |                                                 |                                                                  |

Step4: Select Protect that means "Drop connection", Audit means "Allow all connect and log" only, or Ignore means " Do Nothing".

| IDI INUIO            | with the second second s |                              |
|----------------------|----------------------------------------------------------------------------------------------------|------------------------------|
| General Log S        | Settings                                                                                                    |                              |
| General              |                                                                                                    |                              |
|                      |                                                                                                    |                              |
| An IDP               | <sup>o</sup> Rule Action specifies what signatures to search for in the network traffic, and what ac                                                                                                    | tion to take if those signat |
| Action:              | PRule Action specifies what signatures to search for in the network traffic, and what ac                                                                                                    | tion to take if those signat |
| Action:<br>Severity: | PRule Action specifies what signatures to search for in the network traffic, and what ac<br>Protect<br>Protect                                                                                                    | tion to take if those signat |
| Action:<br>Severity: | Protect Protect Audit                                                                                                    | tion to take if those signat |

Step5: There are four Severity Scan, Notice, Attack and Virus, administrator can select one of them or all to specify this IDPRule's severity, Recommend selecting ":All" for fully protecting your network

| IDPRule       | Action            |                  |                      |                                                                    |
|---------------|-------------------|------------------|----------------------|--------------------------------------------------------------------|
| General Log S | Settings          |                  |                      |                                                                    |
| Seneral       |                   |                  |                      |                                                                    |
| An IDP        | Rule Action spec  | ífies what signa | atures to search for | n the network traffic, and what action to take if those signature: |
| Action:       | Protect           | ~                |                      |                                                                    |
| Severity:     | All               |                  |                      |                                                                    |
| Signature(s): | Scan<br>Notice    |                  |                      |                                                                    |
| BlackList     | Attack<br>Virus   |                  |                      |                                                                    |
| EnableBla     | adk All           |                  |                      |                                                                    |
| TimeToBlo     | ek<br>Established |                  | Secs Block           | DnlyServer                                                         |

Step6: Select signature which you want to use it to protect your network, you can manual type IDS\_HTTP\* which includes IDS\_HTTP\_CGU, IDS\_HTTP\_CISCO, IDS\_HTTP\_GENERAL and IDS\_HTTP\_MICROSOFTIIS.

| <b>IDPRuleA</b> | ction               |                 |                                                        |                                         |
|-----------------|---------------------|-----------------|--------------------------------------------------------|-----------------------------------------|
| General Log Se  | ttings              |                 |                                                        |                                         |
| General         |                     |                 |                                                        |                                         |
|                 | ule Action specifie | es what signatu | res to search for in th <mark>e network traffic</mark> | , and what action to take if those sign |
| Action:         | Protect             | ~               |                                                        |                                         |
| Severity:       | All                 | ~               |                                                        |                                         |
| Signature(s):   | IDS_HTTP*           | ~               |                                                        |                                         |
|                 | Name                |                 | Description                                            |                                         |
| BlackList       | IDS_FTP_            | OVERFLOW        |                                                        | ~                                       |
|                 | IDS_HTTP            | _CGI            |                                                        |                                         |
| Time Te Diado   | IDS_HTTP            | _cisco          |                                                        |                                         |
| Time Lobiook    | IDS_HTTP            | GENERAL         |                                                        |                                         |
|                 | IDS_HTTP            | MICROSOFT       | IS                                                     |                                         |
| IgnoreEs        | DS_ICMP             | _GENERAL        |                                                        |                                         |
|                 | JDS IMAP            | GENERAL         |                                                        |                                         |

"\*" means include all, for example, IDS\_HTTP\* is including all IDS\_HTTP signature, IDS\* is including all IDS signature, if you use \*\* that will include all signatures.

You can either create four IDPRuleAction, as below rule number 2 to number 5, or you can use rule number 1 instead of rule number 2 to number 5

| 1 | An IDP Rule defines a                           | a filter for matching specific network    | traffic. When the filter oriteria is met, the IDP Rule Actions are evaluated an |
|---|-------------------------------------------------|-------------------------------------------|---------------------------------------------------------------------------------|
| - | possible actions taken                          | +/                                        | $\int $ . Edit the settings for this phie                                       |
|   |                                                 |                                           | Eon the settings for this object                                                |
|   |                                                 |                                           |                                                                                 |
|   | •                                               |                                           |                                                                                 |
|   |                                                 |                                           |                                                                                 |
| • | Action 💌                                        | IDPSeverity 💌                             | Signatures 🔻                                                                    |
| • | Action 💌<br>Protect                             | IDPSeverity 🔻<br>All                      | Signatures 🔻<br>IDS_HTTP*                                                       |
| • | Action 🔻<br>Protect<br>Protect                  | IDPSeverity 💌<br>All<br>All               | Signatures  DS_HTTP* IDS_HTTP_CGI                                               |
| • | Action  Protect Protect Protect Protect         | IDPSeverity 🕶<br>All<br>All<br>All        | Signatures  TDS_HTTP* IDS_HTTP_CGI IDS_HTTP_CISCO                               |
| • | Action  Protect Protect Protect Protect Protect | IDPSeverity 🕶<br>All<br>All<br>All<br>All | Signatures   IDS_HTTP*  IDS_HTTP_CGI  IDS_HTTP_CISCO  IDS_HTTP_GENERAL          |

Step7: Click "Log Settings" check "Enable logging" to receive IPS log, there are nine severities for IPS log, and you can select one of them to specify what the severity of this IPS log is. All IPS log will be shown on logging of Status in the mean bar of firewall Web UI.

| eneral <sup>Dr</sup> Log Settin | igs                                                            |      |
|---------------------------------|----------------------------------------------------------------|------|
| Canaral                         |                                                                |      |
| General                         |                                                                |      |
| Select if log                   | ging should be enabled and what severity to                    | use. |
|                                 |                                                                |      |
|                                 |                                                                |      |
| Enable logging                  | 9                                                              |      |
|                                 |                                                                |      |
|                                 | 100000                                                         |      |
| Log with severity:              | Default 🗸                                                      |      |
| Log with severity:              | Default V<br>Default                                           |      |
| Log with severity:              | Default Default Debug                                          |      |
| Log with severity:              | Default Default Debug Info                                     |      |
| Log with severity:              | Default Default Debug Info Notice                              |      |
| Log with severity:              | Default Default Debug Info Notice Warning                      |      |
| Log with severity:              | Default Default Debug Info Notice Warning Error                |      |
| Log with severity:              | Default Default Debug Info Notice Warning Error Critical       |      |
| Log with severity:              | Default Default Debug Info Notice Warning Error Critical Alert |      |

#### ! Reminder:

For avoiding False-Positive and False-Negative, administrator has to consider what kind of service or signature should be specified "Protect", which kind of service or signature should be specified "Audit" or "Ignored", for example, administrator selects all IDP signature for all service and the action is "Protect" in IDPRule, it may block some normal traffic as ping or scan, administrator can refer the detail description of IDP Factory Signature from firewall web UI or IPS advisory on NetDefend Center (http://security.dlink.com.tw) to help you set IDP rule correctly.